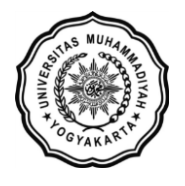

LEMBAGA SISTEM INFORMASI UNIVERSITAS MUHAMMADIYAH YOGYAKARTA Alamat: JI Brawijaya, Tamantirto, Kasihan, Bantul, Yogyakarta 55183 Telp: (0274) 387656 ext 164; Fax: (0274) 387646; WA: 081388880851 Email: Isi@umy.ac.id; Website: http://lsi.umy.ac.id

| PANDUAN PRA KRS | P | AI | ND | UA | Ν | PRA | KRS | • |
|-----------------|---|----|----|----|---|-----|-----|---|
|-----------------|---|----|----|----|---|-----|-----|---|

1. Silakan login ke akun KRS anda pada <u>https://krs.umy.ac.id/Default.aspx</u>

| UNIVERSITAS<br>MUHAMMADIYAH<br>YOGYAKARTA                          |  |  |  |  |  |  |  |  |
|--------------------------------------------------------------------|--|--|--|--|--|--|--|--|
| LOGIN MAHASISWA                                                    |  |  |  |  |  |  |  |  |
| NIM / eMail                                                        |  |  |  |  |  |  |  |  |
| password                                                           |  |  |  |  |  |  |  |  |
| Log In                                                             |  |  |  |  |  |  |  |  |
| Lupa Password Survey Layanan LSI                                   |  |  |  |  |  |  |  |  |
| Login harus menggunakan akun Wifi UMY-First jika sudal memilikinya |  |  |  |  |  |  |  |  |

2. Klik tab Data Pembayaran → Cek Kewajiban Pembayaran

| MENU UTAMA                          | • |
|-------------------------------------|---|
| DATA PEMBAYARAN                     |   |
| Info Keringanan SPP Genap 2021/2022 |   |
| Cek Kewajiban Pembayaran            | _ |
| Riwayat Pembayaran                  |   |
| Daftar Deposit dan Perincian KRS    |   |
| UMY ISLAMIC PAYMENT                 | * |
| JADWAL KULIAH dan KURIKULUM         | • |
| PERATURAN DO dan PENGUNDURAN DIRI   | • |
| KUISIONER AIK                       | • |
| UMY SURVEY                          | ~ |
| PEMANTAUAN COVID-19                 | ~ |
| PAKET KUOTA BELAJAR UMY             | ~ |

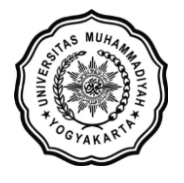

3. Perhatikan pada table Kewajiban SPP sudah terdapat SPP variable atau belum. Jika belum, silakan lanjutkan tahap pra KRS

| Kewajib | oan DPP                              |          |                                     |           |
|---------|--------------------------------------|----------|-------------------------------------|-----------|
| No      | Tahun                                | Semester | Komponen                            | Jumlah    |
| 1       | 2021 Genap Dana Pengemb. Pend. (DPP) |          | Dana Pengemb. Pend. (DPP)           | 3.000.000 |
|         |                                      |          | JUMLAH                              | 3.000.000 |
|         |                                      |          |                                     |           |
| Kewaiih | an SPP                               |          |                                     |           |
| No      | Tahun                                | Semester | Komponen                            | Jumlah    |
| 1       | 2021                                 | Genap    | Registrasi                          | 185.000   |
| 2       | 2021                                 | Genap    | SPP Tetap                           | 3.330.000 |
| 3       | 2021                                 | Genap    | Unit Kegiatan Kemahasiswaan (UKK)   | 81.000    |
| 4       | 2021                                 | Genap    | Santunan Jiwa dan Kecelakaan        | 55.000    |
| 5       | 2021                                 | Genap    | Angsuran KKN                        | 400.000   |
| 6       | 2021                                 | Genap    | Bandwidth Internet dll              | 558.000   |
| 7       | 2021                                 | Genap    | Perawatan/Pengembangan Laboratorium | 125.000   |
| 8       | 2021                                 | Genap    | Dana Kesehatan (BAPELKES)           | 160.000   |
|         |                                      |          | JUMLAH                              | 4.894.000 |
|         |                                      |          |                                     |           |

4. Tahap pra KRS , silakan ke Tab Menu Utama -> KRS Online

| MENU UTAMA                        |   |
|-----------------------------------|---|
| Beranda                           |   |
| Biodata                           |   |
| KRS Online                        | _ |
| Kartu Rencana Studi / Kuisioner   |   |
| Presensi Kehadiran Kuliah         |   |
| KHS Semester                      |   |
| Transkrip Nilai                   |   |
| Data Kendaraan Parkir             |   |
| Tugas Akhir                       |   |
| Pendaftaran Wisuda/Sumpah Profesi |   |
| Isian SKPI                        |   |

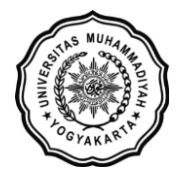

5. Klik tombol Tambah Pra KRS

|           |         |                        |         | _     |       |              |        |    |
|-----------|---------|------------------------|---------|-------|-------|--------------|--------|----|
| Tambah Pr |         | in Ajaran 2021/2022 Si | emester | Genap |       |              |        |    |
| No        | Kode MK | Nama MK                | SKS     | Kelas | Biaya | Sumber Biaya | Status | ## |
|           |         |                        |         |       |       |              |        |    |

6. Pilih matakuliah yang ingin anda ambil dengan cara klik icon paling kanan pada table

| KRS ONLINE |     |                                              |         |     |    |  |
|------------|-----|----------------------------------------------|---------|-----|----|--|
| BATAL      |     |                                              |         |     |    |  |
| Kode MK    | SKS | Nama MK                                      | Biaya   | КІр | ## |  |
| T10000     | 0   | Ujian dan Seminar Tugas Akhir                | 600.000 | SKR | Ð  |  |
| TI2201     | 2   | English Small Talk                           | 280.000 | МК  | Ð  |  |
| TI2202     | 2   | Agama Islam Fiqih                            | 280.000 | МК  | Ð  |  |
| TI2203     | 3   | Pancasila Kewarganegaraan                    | 420.000 | МК  | Ð  |  |
| TI2204     | 2   | Bahasa Indonesia dan Tata Tulis Karya Ilmiah | 280.000 | МК  | ₽  |  |
| TI2205     | 2   | Fisika dan Elektronika                       | 280.000 | МК  | ₽  |  |
| TI2206     | 3   | Pemrograman Berorientasi Obyek               | 420.000 | МК  | Ð  |  |
| TI2206P    | 0   | Praktikum Pemrograman Berorientasi Obyek     | 500.000 | PRK | Ð  |  |

7. Review kembali pilihan matakuliah yang telah dipilih. Pada tahap ini, pilihan matakuliah **masih bisa dihapus.** 

| No | Kode MK | Nama MK                                             | SKS | Kelas | Biaya   | Sumber Biaya | Status | ##    |
|----|---------|-----------------------------------------------------|-----|-------|---------|--------------|--------|-------|
| 1  | TI6601  | Interview Essentials                                | 1   |       | 140.000 | SPP Variabel | Pra    | Hapus |
| 2  | TI6602  | Agama Islam Al-Qur'an-Hadist                        | 2   |       | 280.000 | SPP Variabel | Pra    | Hapus |
| 3  | TI6603  | Pengembangan Komponen Web                           | 3   |       | 420.000 | SPP Variabel | Pra    | Hapus |
| 4  | TI6603P | Praktikum Pengembangan Komponen Web                 | 0   |       | 500.000 | SPP Variabel | Pra    | Hapus |
| 5  | TI6604  | Pengujian dan Pejaminan Kualitas Software           | 3   |       | 420.000 | SPP Variabel | Pra    | Hapus |
| 6  | TI6604P | Praktikum Pengujian dan Pejaminan Kualitas Software | 0   |       | 500.000 | SPP Variabel | Pra    | Hapus |
| 7  | TI6605  | Pengembangan Aplikasi Enterprise                    | 3   |       | 420.000 | SPP Variabel | Pra    | Hapus |
| 8  | TI6605P | Praktikum Pengembangan Aplikasi Enterprise          | 0   |       | 500.000 | SPP Variabel | Pra    | Hapus |
| 9  | TI6606  | Teknologi Server                                    | 3   |       | 420.000 | SPP Variabel | Pra    | Hapus |
| 10 | TI6606P | Praktikum Teknologi Server                          | 0   |       | 500.000 | SPP Variabel | Pra    | Hapus |
| 11 | TI6607  | Magang                                              | 2   |       | 400.000 | SPP Variabel | Pra    | Hapus |
| 12 | TI6608  | Jaringan Area Luas                                  | 3   |       | 420.000 | SPP Variabel | Pra    | Hapus |
| 13 | TI6608P | Praktikum Jaringan Area Luas                        | 0   |       | 500.000 | SPP Variabel | Pra    | Hapus |

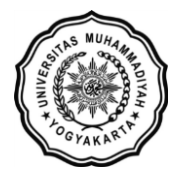

8. Jika telah yakin dengan matakuliah yang anda pilih, silakan **kembali ke halaman Cek Kewajiban Pembayaran seperti pada langkah nomor 2** untuk melihat total pembayaran yang harus dibayarkan pada semester ini. (**Pastikan sudah ada SPP Variabel didalam table Kewajiban SPP**)

| DAFTAR KEWAJIBAN PEMBAYARAN 2021/2022 SEMESTER Genap |       |          |                                       |                           |           |  |  |
|------------------------------------------------------|-------|----------|---------------------------------------|---------------------------|-----------|--|--|
| Kewajiba                                             | n DPP |          |                                       |                           |           |  |  |
| No                                                   | Tahur |          | Semester                              | Komponen                  | Jumlah    |  |  |
|                                                      |       |          |                                       | JUMLAH                    |           |  |  |
| Kewajiba                                             | n SPP | Semester | Komponen                              |                           | lumlah    |  |  |
| 1                                                    | 2021  | Genap    | Registrasi                            |                           | 175.000   |  |  |
| 2                                                    | 2021  | Genap    | Unit Kegiatan Kemahasiswaan (UKK)     |                           |           |  |  |
| 3                                                    | 2021  | Genap    | Santunan Jiwa dan Kecelak             | aan                       | 50.000    |  |  |
| 4                                                    | 2021  | Genap    | Bandwidth Internet dll                |                           | 526.500   |  |  |
| 5                                                    | 2021  | Genap    | CISCO Academy Bridging F              | Program                   | 200.000   |  |  |
| 6                                                    | 2021  | Genap    | English Academy Bridging F            | Prog. / Prak Inggris NIIT | 200.000   |  |  |
| 7                                                    | 2021  | Genap    | Dana Kesehatan (BAPELKES)             |                           |           |  |  |
| 8                                                    | 2021  | Genap    | Microsoft Academy Bridging Program 20 |                           |           |  |  |
| 9                                                    | 2021  | Genap    | Angsuran Sertifikasi                  |                           | 1.000.000 |  |  |
| 10                                                   | 2021  | Genap    | SPP Variabel                          |                           | 5.420.000 |  |  |
|                                                      |       |          | JUMLAH                                |                           | 7,998,000 |  |  |

## Perhatian !!

Table ini hanya sebagai contoh. Setiap mahasiswa bisa berbeda-beda jumlah kewajiban pembayarannya baik itu kewajiban DPP maupun SPPnya.

- 9. Silakan lakukan pembayaran sesuai dengan jumlah yang tertera pada halaman Cek Kewajiban Pembayar anda masing-masing.
- 10. Setelah selesai pembayaran, kembali ke Halaman KRS Online anda kemudian klik tombol KRSkan untuk menyelesaikan proses KRS anda.